# MICROSOFT PROJECT FIELDS

This document contains a description of all the task fields, resource fields, and resource assignment fields. This is the same information as you see in Microsoft Project Help when you get help about fields.

Following each task and resource field name is a field number. This number can be used in place of the field name in MPX files to transfer project information to or from other applications. For more information about the MPX file format, see the online file MPXFILE.WRI. The field number is also used in DDE. For more information about DDE, see the online file DDEINFO.WRI.

If a field is marked as "Entered," you enter the information into the field. If it is marked as "Calculated," Microsoft Project uses information in other fields to calculate the value for this field, and you can't change this value.

Some fields are marked as both Calculated and Entered. In these fields, the information is calculated unless you enter your own information. If you delete the information you entered, Microsoft Project displays the calculated information.

Some fields can contain only a Yes or No. These fields appear as check boxes on the Resource Form, Task Form, and in edit form dialog boxes. For example, the Critical field contains a Yes if a task is critical or a No if a task is not critical.

## TASK FIELDS

Task fields are all those you can use on the task views, such as the Gantt Chart, Task Sheet, and PERT Chart. These fields show the total information for each task. The fields are listed in alphabetic order. For information about the fields at the bottom of the Task Form, Task Details Form, and Task Name Form that show the information for each resource assigned to a task, see "Resource Assignment Fields" later in this document.

### ACTUAL COST

Field #32 Calculated or Entered

Total cost actually incurred for the task; also called Actual Cost of Work Performed (ACWP). The actual cost is zero if you have not yet begun tracking the project. The actual cost for a task is the sum of the actual costs of all the assigned resources plus the fixed costs for the task to date. You can enter the actual cost for each of the assigned resources in the resource assignment Actual Cost fields at the bottom of the Task Form or Resource Form. If a task has no resources assigned to it, you can enter the actual cost for the task.

If tasks are on schedule, you can use the Set Actual command on the Options menu to copy the scheduled fields for the tasks into the actual fields for the tasks.

For more information about using this field, see the "Costs" and "Tracking Progress" topics, and for more information about the relationship between planned, scheduled, and actual fields, see the "Fields" topic, all in the *Microsoft Project User's Reference*.

### ACTUAL DURATION

Field #42 Calculated or Entered

Duration of the task that has actually been completed; for example, if a task's scheduled duration is three days and one day has passed, the actual duration is one day.

If you type a value in the Remaining Duration field or Percent Complete field, actual duration is calculated using the following formulas:

Actual Duration = Duration - Remaining Duration Actual Duration = Duration \* Percent Complete

If you type a value in the Actual Duration field, Microsoft Project calculates the Remaining Duration and Percent Complete fields based on the above formulas. If you enter an actual duration greater than the scheduled duration, Microsoft Project changes scheduled duration to match the new actual duration and sets the remaining duration to zero.

Because entering a value in the Actual Duration, Remaining Duration, or Percent Complete field automatically recalculates the other fields, you should enter a value in only one of these fields for a task. If tasks are on schedule, you can use the Set Actual command on the Options menu to copy the scheduled fields for the tasks into the actual fields for the tasks.

For more information about using this field, see the "Tracking Progress" topic, and for more information about the relationship between planned, scheduled, and actual fields, see the "Fields" topic, both in the *Microsoft Project User's Reference*.

### ACTUAL FINISH

Field #59 Entered

Date and time the task actually finished. Microsoft Project sets the Actual Finish field to the scheduled finish date if percent complete is 100. The field contains "NA" until you enter actual information or set percent complete to 100.

If tasks are on schedule, you can use the Set Actual command on the Options menu to copy the scheduled fields for the tasks into the actual fields for the tasks.

For more information about using this field, see the "Tracking Progress" topic, and for more information about the relationship between planned, scheduled, and actual fields, see the "Fields" topic, both in the *Microsoft Project User's Reference*.

### ACTUAL START

Field #58 Entered

Date and time the task actually began. Microsoft Project sets the Actual Start field to the scheduled start date if the percent complete is greater than zero. The field contains "NA" until you enter a date in it or until you enter actual work or a percent complete value.

If tasks are on schedule, you can use the Set Actual command on the Options menu to copy the scheduled fields for the tasks into the actual fields for the tasks.

For more information about using this field, see the "Tracking Progress" topic, and for more information about the relationship between planned, scheduled, and actual fields, see the "Fields" topic, both in the *Microsoft Project User's Reference*.

### ACTUAL WORK

Field #22 Calculated or Entered

Total amount of work that has been performed by the resources assigned to the task. The actual work is zero if you have not yet begun tracking the project. The actual work is the sum of the actual work performed by each resource assigned to the task. You can enter the actual work for each of the assigned resources in the resource assignment Actual Work fields at the bottom of the Task Form or Resource Form. If you will be entering actual work, choose the Preferences command from the Options menu, and change the Auto Track Resources option to No to prevent Microsoft Project from recalculating the actual work as the percent complete changes. If you want Microsoft Project to calculate actual work for you based on the percent complete of the task, set the Auto Track Resources option to Yes.

If you enter a value in the Actual Work field for the task, Microsoft Project divides the actual work you enter among the assigned resources.

If tasks start and finish on schedule, you can use the Set Actual command on the Options menu to copy the scheduled fields for the tasks into the actual fields for the tasks.

For more information about using this field, see the "Scheduling Methods" and "Tracking Progress" topics, and for more information about the relationship between planned, scheduled, and actual fields, see the "Fields" topic, all in the *Microsoft Project User's Reference*.

### BCWP

Field #86 Calculated

Budgeted Cost of Work Performed or the "earned value" of the work performed on the task.

### BCWP = Percent Complete \* Planned Cost

Planned cost is also known as "Budget At Completion" or BAC. For example, if the planned cost for a task is \$500 and the task is now 50 percent complete, the BCWP, or earned value, is \$250. You can compare this value to the Actual Cost field, also known as the Actual Cost of Work Performed (ACWP), to determine if the task is on track in terms of cost. The CV (Earned Value Cost Variance) field shows the result of this comparison.

For more information, see the "Costs" and "Tracking Progress" topics in the *Microsoft Project User's Reference*.

## BCWS

Field #85 Calculated

Budgeted Cost of Work Scheduled or the planned earned value of the task. Microsoft Project first determines the planned percent complete based on today's date and the task's planned start date and planned finish date. For example, if the task was planned to start on January 1, has a planned finish date of January 30, and today's date is January 16, the planned percent complete is 50%. Microsoft Project then multiplies the planned percent complete by the planned cost to calculate the BCWS, or planned earned value for the task. You can compare this value to the BCWP (Budgeted Cost of Work Performed) field to compare the value of the work you had planned to accomplish to the value of the work that has been completed. The SV (Earned Value Schedule Variance) field shows the result of this comparison.

For more information, see the "Costs" and "Tracking Progress" topics in the *Microsoft Project User's Reference*.

### CONSTRAINT DATE

Field #68 Entered

Date used when you select a constraint type that requires a date. The constraints As Soon As Possible and As Late As Possible do not require a date.

For more information, see the "Constraints" topic in the *Microsoft Project User's Reference*.

### **CONSTRAINT TYPE**

Field #91 Entered

Type of constraint--As Soon As Possible, As Late As Possible, Must Start On, Must Finish On, Start No Earlier Than, Start No Later Than, Finish No Earlier Than, Finish No Later Than--used in scheduling the task. All the constraints except As Soon As Possible and As Late As Possible require a date, which you enter in the Constraint Date field when scheduling the task. For example, if you select Must Start On as the constraint type and enter a constraint date of Sunday, January 7, Microsoft Project uses Sunday as the scheduled start date, even if the calendar being used lists Sunday as a nonworking day.

For more information, see the "Constraints" topic in the *Microsoft Project User's Reference*.

## COST

Field #30 Calculated

Total scheduled (projected) cost for the task; also called Forecast At Completion (FAC). Cost is the sum of the costs of all work scheduled to be performed on the task by all assigned resources plus the fixed cost for the task.

For more information, see the "Costs" topic in the *Microsoft Project User's Reference*.

## **COST VARIANCE**

Field #34 Calculated

The difference between the planned costs and the scheduled costs (current estimate). If the cost variance is negative, the cost is currently under the budgeted, or planned, amount; if the cost variance is positive, the task is over budget. When the task is complete, this field shows the difference between planned costs and actual costs.

Cost Variance = Cost - Planned Cost

For more information, see the "Costs" and "Tracking Progress" topics in the *Microsoft Project User's Reference*.

## CREATED

Field #125 Calculated

Date this task was added to the project. The date comes from the current date in the Project Information dialog box.

### CRITICAL

Field #82 Calculated

Indicates whether a task is critical or noncritical. The Critical field contains Yes if the task is critical and No if the task is not critical. A task is critical if the value in the Total Slack field for that task is less than or equal to the Show As Critical If Slack <= option in the Preferences dialog box. The Show As Critical If Slack <= option is initially zero, so if the task has zero slack or negative slack, the task is critical; if the task has some slack, which means any value greater than zero in the Total Slack field, the task is not critical.

For more information, see the "Critical Path" topic in the *Microsoft Project User's Reference*.

## CV

Field #88 Calculated

Earned Value Cost Variance, which is the difference between the earned value of the work performed (Budgeted Cost of Work Performed or BCWP) and the Actual Cost field, also known as Actual Cost of Work Performed (ACWP).

CV = BCWP - Actual Cost

For more information, see the "Costs" and "Tracking Progress" topics in the *Microsoft Project User's Reference*.

DELAY

Field #92 Entered

Amount of time that the scheduled start for a task will be delayed after its early start

date. Microsoft Project enters a delay value when it shifts tasks during a resource leveling operation. You can type an elapsed amount of time followed by a duration abbreviation--em (elapsed minutes), eh (elapsed hours), ed (elapsed days), and ew (elapsed weeks). To return this field to zero, use the Remove Delay command on the Options menu.

For more information, see the "Leveling Resources" topic in the *Microsoft Project* User's Reference.

### DURATION

Field #40 Calculated or Entered

Amount of time scheduled for the task. The field contains a number followed by a duration abbreviation: m (minutes), h (hours), d (days), w (weeks), em (elapsed minutes), eh (elapsed hours), ed (elapsed days), and ew (elapsed weeks). The default is one day (1d).

If the task has a fixed duration regardless of the number of resources assigned to it, type the duration and select the Fixed check box on the Task Form, or type or select Yes in the Fixed field in a table. This is fixed-duration scheduling.

If you want the task duration to be adjusted based on the amount of work scheduled to be performed by the assigned resources, clear the Fixed check box, or type or select No in the Fixed field in a table. This is called resource-driven scheduling; Microsoft Project calculates the task duration as the longest amount of time required by any of the assigned resources to complete the assigned work. With resourcedriven scheduling, you can type a duration value as an initial estimate, but the duration will be recalculated when you enter work hours for the assigned resources in the resource assignment fields. If you enter an elapsed duration, Microsoft Project changes the scheduling method for the task to fixed-duration.

For more information, see the "Durations" and "Scheduling Methods" topics in the *Microsoft Project User's Reference*.

### **DURATION VARIANCE**

Field #45 Calculated

Difference between the planned duration of the task and the scheduled duration (current estimate). If the duration variance is negative, the task is scheduled to take less time than planned; if the duration variance is positive, the task is scheduled to take more time than planned.

Duration Variance = Duration - Planned Duration

For more information, see the "Tracking Progress" topic in the *Microsoft Project User's Reference*.

# EARLY FINISH

Field #53 Calculated

Earliest date that the task could finish, based on the early start date and scheduled

duration for the task. The early finish date is the same as the scheduled finish date unless there is a delay. This field is calculated by Microsoft Project when calculating the task's schedule.

### EARLY START

Field #52 Calculated

Earliest date that the task could start, based on the scheduled start date and the delay value. The early start date is the same as the scheduled start date unless there is a delay. This field is calculated by Microsoft Project when calculating the task's schedule.

Early Start = Scheduled Start - Delay

## FINISH1, FINISH2, FINISH3, FINISH4, and FINISH5

Field #s 61, 63, 65, 127, 129 Entered

Use these fields to enter additional finish dates you want stored separately for tasks. You can use these fields and the Start1, Start2, Start3, Start4, and Start5 fields to store interim plans or milestones for a task. These dates do not affect the project schedule. Entering additional finish and start dates is useful for noting important dates on the Gantt Chart. You can enter the information in the field or use the Set Plan command on the Options menu to save pairs of Start/Finish dates. These fields contain "NA" if no dates have been entered.

For more information, see the "Tracking Progress" topic in the *Microsoft Project User's Reference*.

## **FINISH VARIANCE**

Field #67 Calculated

Difference between the planned finish date of the task and the currently scheduled task finish date. If the finish variance is negative, the task is scheduled to finish earlier than planned; if the finish variance is positive, the task is scheduled to finish later than planned.

Finish Variance = Scheduled Finish - Planned Finish

For more information, see the "Tracking Progress" topic in the *Microsoft Project User's Reference*.

## FIXED

Field #80 Entered

Specifies whether the duration of the task is fixed or resource-driven, which means that the duration is determined from the resource assignments. To make the task duration fixed, select the Fixed check box on the Task Form or type or select Yes in this field in a table. To allow durations to be adjusted based on resource assignments, clear the Fixed check box or type or select No in this field. Whether tasks initially have a fixed or resource-driven duration is determined by the Default Duration Type option in the Preferences dialog box.

For more information, see the "Scheduling Methods" topic in the *Microsoft Project* User's Reference.

### **FIXED COST**

Field #35 Entered

Contains the fixed cost for a task. This cost is added to the cost of the resources assigned to the task. Fixed cost is always prorated.

For more information, see the "Costs" topic in the *Microsoft Project User's Reference*.

# FLAG1, FLAG2, FLAG3, FLAG4, FLAG5, FLAG6, FLAG7, FLAG8, FLAG9, FLAG10

Field #s 110, 111, 112, 113, 114, 115, 116, 117, 118, 119 Entered

Use these fields to mark any task. They are used to roll up milestones on the Gantt bars. To mark a task, type yes in one of the flag fields. If you don't want a task marked, type no.

For more information, see the "Custom Fields" and "Gantt Chart" topics in the *Microsoft Project User's Reference*.

### **FREE SLACK**

Field #93 Calculated

Amount of time that the task can be delayed without delaying any successor tasks. If the task has no successors, free slack is the amount of time that the task can be delayed without delaying the project finish date.

For more information, see the "Critical Path" topic in the *Microsoft Project User's Reference*.

ID

Field #90 Calculated

Number that indicates the position of the task with respect to the other tasks. As you enter tasks, they are numbered sequentially. This number is called the ID and is the unique identifier of the task. You can use duplicate task names because the ID number for each task is unique. When you insert, move, or delete a task, Microsoft Project automatically updates the ID numbers so the ID numbers always show the current order of the tasks.

## LATE FINISH

Field #55 Calculated

Latest date that a task can finish without delaying the finish of the project. This field is calculated by Microsoft Project when calculating the task's schedule.

## **LATE START** Field #54

Calculated

Latest date that a task can start without delaying the finish of the project. This field is calculated by Microsoft Project when calculating the task's schedule.

## LINKED FIELDS

Field #122 Calculated

Indicates whether there are DDE links into the task. This field contains Yes if there are links to the task, or No if there are no links.

For more information about linking task information, see the "Transferring Information" topic in the *Microsoft Project User's Reference*.

### MARKED

Field #83 Entered

You can use the field for your own purposes, for example, to group tasks together for formatting. Microsoft Project does not assign any specific meaning to this field; however, you can use it to sort and filter tasks. To mark the task, type yes in this field or select the Marked check box in the Task Edit Form dialog box. If you don't want the task marked, type no or clear the Marked check box in the Task Edit Form dialog box.

## MILESTONE

Field #81 Calculated or Entered

Indicates whether the task is a milestone task. If the task has a duration of zero, this field is set to Yes. If you want the task to appear as a milestone, regardless of its duration, type yes in this field or select the Milestone check box in the Task Edit Form dialog box. If you don't want the task to appear as a milestone, even if its duration is zero, type no or clear the Milestone check box in the Task Edit Form dialog box.

## NAME

Field #1 Entered

Name of the task. You can enter any text or numbers into this field to describe the task. For more information, see the "Entering Tasks" topic in the *Microsoft Project User's Reference*.

## NOTES

Field #14 Entered

Notes about the task. You can enter notes in this field or in the Notes box that can be added to the bottom of the Task Form. Longer notes must be viewed and edited on the Task Form.

For more information, see the "Notes" topic in the *Microsoft Project User's Reference*.

## NUMBER1, NUMBER2, NUMBER3, NUMBER4, and NUMBER5

Field #s 140, 141, 142, 143, 144 Entered

You can enter any numeric information you want about the task in these fields and later sort or filter tasks using these fields. For example, you can show which department is responsible for each task by adding a number field in which you type the department code. You can then sort the tasks using the department code field to show how the tasks are grouped by department or to show the organizational breakdown of a project. These fields can be displayed in a table and on the PERT Chart.

For more information, see the "Custom Fields" topic in the *Microsoft Project User's Reference*.

### OBJECTS

Field #121 Calculated

Number of objects attached to a task. An object is any information you have copied from another application and linked into Microsoft Project. For example, a graph you create with Microsoft Graph and attach to a summary task is an object. You can view objects in the Objects box that can be added to the bottom of the Task Form.

For more information about objects, see the "Transferring Information" and "Microsoft Graph" topics in the *Microsoft Project User's Reference*.

## OUTLINE LEVEL

Field #3 Calculated

Level of the task in an outline. This field contains a number, 1 through 10, with 1 the highest level and 10 the lowest.

### **OUTLINE NUMBER**

Field #99 Calculated

Number of the task in an outline. Same as the outline number you see when you choose the Outline command from the Format menu, and select the Outline Number check box.

For more information, see the "Outlining" topic in the *Microsoft Project User's Reference*.

### **PERCENT (%) COMPLETE**

Field #44 Calculated or Entered

Percentage of the task's duration that has been completed. If you type a value in the Percent Complete field, Microsoft Project automatically calculates actual duration and remaining duration. If the Auto Track Resources option in the Preferences dialog box is set to Yes, Microsoft Project also calculates actual work and remaining work, and then actual cost and remaining cost.

If you type a value in the Remaining Duration field or Actual Duration field, percent complete is calculated using the following formulas:

Percent Complete = ((Duration - Remaining Duration) / Duration) \* 100 Percent Complete = (Actual Duration / Duration) \* 100

Because entering a value in the Actual Duration, Remaining Duration, or Percent Complete field automatically recalculates the other fields, you should enter a value in only one of these fields for a task. If the Percent Complete field is set to a value greater than zero, the Actual Start field is set to the scheduled start date if you have not yet entered an actual start date. If the Percent Complete field is set to 100, the Actual Finish field is set to the scheduled finish date.

For more information, see the "Tracking Progress" topic in the *Microsoft Project User's Reference*.

## **PERCENT (%) WORK COMPLETE**

Field #25 Calculated or Entered

Percentage of the task's work that has been completed. If you type a value in the % Work Complete field, Microsoft Project automatically calculates actual work and remaining work. If you are tracking work using this field, you should change the Auto Track Resources setting in the Preferences dialog box to No so that Microsoft Project won't calculate work for you based on the percent complete for duration.

If you type a value in the Remaining Work field or Actual Work field, percent work complete is calculated using the following formulas:

% Work Complete = ((Work - Remaining Work) / Work) \* 100 % Work Complete = (Actual Work / Work) \* 100

Because entering a value in the Actual Work, Remaining Work, or % Work Complete field automatically recalculates the other fields, you should enter a value in only one of these fields for a task.

For more information, see the "Tracking Progress" topic in the *Microsoft Project User's Reference*.

## PLANNED COST

Field #31 Calculated or Entered

Total planned costs for the task; also called Budgeted At Completion (BAC). The planned cost is calculated as the sum of the planned costs of all the assigned resources plus any fixed cost for the task. You can use the Set Plan command on the Options menu to copy the scheduled fields for tasks into the planned fields for the tasks.

For more information on using this field, see the "Costs" topic, and for more information about the relationship between planned, scheduled, and actual fields, see

the "Fields" topic, both in the *Microsoft Project User's Reference*.

### **PLANNED DURATION**

Field #41 Entered

Amount of time planned for the task. The field contains a number followed by a duration abbreviation: m (minutes), h (hours), d (days), w (weeks), em (elapsed minutes), eh (elapsed hours), ed (elapsed days), and ew (elapsed weeks). You can use the Set Plan command on the Options menu to copy the scheduled fields for tasks into the planned fields for the tasks.

For more information about using this field, see the "Tracking Progress" topic, and for more information about the relationship between planned, scheduled, and actual fields, see the "Fields" topic, both in the *Microsoft Project User's Reference*.

### PLANNED FINISH

Field #57 Entered

Planned finish date of the task. The field contains "NA" until you enter information. You can use the Set Plan command on the Options menu to copy the scheduled fields for tasks into the planned fields for the tasks.

For more information about using this field, see the "Tracking Progress" topic, and for more information about the relationship between planned, scheduled, and actual fields, see the "Fields" topic, both in the *Microsoft Project User's Reference*.

## PLANNED START

Field #56 Entered

Planned start date of the task. The field contains "NA" until you enter information. You can use the Set Plan command on the Options menu to copy the scheduled fields for tasks into the planned fields for the tasks.

For more information about using this field, see the "Tracking Progress" topic, and for more information about the relationship between planned, scheduled, and actual fields, see the "Fields" topic, both in the *Microsoft Project User's Reference*.

## **PLANNED WORK**

Field #21 Calculated or Entered

Total amount of work planned to be performed by all resources assigned to the task. The planned work is calculated as the sum of the planned work of all assigned resources. If you type a value for planned work, Microsoft Project divides the planned work among the assigned resources. You can use the Set Plan command on the Options menu to copy the scheduled fields for tasks into the planned fields for the tasks.

For more information about using this field, see the "Scheduling Methods" and "Tracking Progress" topics, and for more information about the relationship between planned, scheduled, and actual fields, see the "Fields" topic, all in the *Microsoft* 

Project User's Reference.

### PREDECESSORS

Field #70 Entered

List of tasks that the task depends on. Each predecessor is linked to the task by a specific type of relationship and a lead or lag time. On the Task Form, the ID, Name, Type, and Lag for each predecessor is displayed in a separate row. In a table or PERT node, all the predecessors appear in a single field and are separated by the list separator character. Each predecessor is represented by its ID number, and may be followed by a relationship and the lead or lag time. For example, "14FS+3d" means that task 14 is a predecessor, with a finish-to-start relationship and a 3-day lag time. To enter lead time, type a negative number.

The relationship types for predecessors are FS (finish-to-start), FF (finish-to-finish), SS (start-to-start), and SF (start-to-finish). If you enter only the task ID number, Microsoft Project assumes a finish-to-start relationship with zero lag time. You can use the Link Tasks command on the Edit menu to link the selected tasks with finish-to-start relationships and zero lag time.

If your list of predecessors ends with an ellipsis (...), the list is too long to be edited in the entry bar. To edit or delete a predecessor, use the predecessors fields at the bottom of the Task Form.

For more information, see the "Lead and Lag Time" and "Task Relationships" topics in the *Microsoft Project User's Reference*.

## PRIORITY

Field #95 Entered

Indicates how readily a task is delayed during leveling. Those tasks with a priority of Do Not Level are not delayed when Microsoft Project levels tasks with overallocated resources.

For more information, see the "Leveling Resources" topic in the *Microsoft Project* User's Reference.

## PROJECT

Field #97 Calculated

Name of the project containing the task. You can sort and filter on this field when you are viewing multiple projects in one window.

For more information, see the "Multiple Projects" topic in the *Microsoft Project User's Reference*.

## **REMAINING COST**

Field #33 Calculated or Entered

Total costs that will be incurred to complete the task as currently scheduled. The

remaining cost equals the cost if you have not yet begun tracking the project. The remaining cost for a task is calculated as the sum of the remaining costs of all the assigned resources plus the remaining fixed cost for the task.

For more information, see the "Costs" and "Tracking Progress" topics in the *Microsoft Project User's Reference*.

### **REMAINING DURATION**

Field #43 Calculated or Entered

Length of time required to complete the unfinished portion of the task.

If you type a value in the Actual Duration field or Percent Complete field, remaining duration is calculated using the following formulas:

Remaining Duration = Duration - Actual Duration Remaining Duration = Duration - (Duration \* Percent Complete)

If you type a value in the Remaining Duration field, Microsoft Project calculates the actual duration and percent complete. If you increase remaining duration, Microsoft Project increases duration to match the sum of the remaining duration and actual duration and leaves the actual duration unchanged. Because typing a value in the Remaining Duration, Actual Duration, or Percent Complete field automatically recalculates the other fields, you should enter a value in only one of these fields for a task.

For more information, see the "Tracking Progress" topic in the *Microsoft Project User's Reference*.

### **REMAINING WORK**

Field #23 Calculated or Entered

Total amount of work that has yet to be performed on a task by all assigned resources. The remaining work equals work if you have not yet begun tracking the project. The remaining work is calculated as the sum of the remaining work of the assigned resources. If you type a value in the Remaining Work field, Microsoft Project divides the remaining work you enter among the assigned resources.

For more information, see the "Scheduling Methods" and "Tracking Progress" topics in the *Microsoft Project User's Reference*.

### **RESOURCE INITIALS**

Field #73 Entered

Abbreviation that stands for the resource assigned to the task. Each resource assigned to the task can be listed by its initials in the Resource Initials field rather than by its entire name. The Resource Initials field can be used as a quick way to enter or view resource assignments.

## **RESOURCE NAMES**

Field #72

### Entered

Names of the resources assigned to this task. In a table, each resource is represented by its name, followed by the number of units of the resource used by the task. The number of units is shown in brackets ([]). If the number of units is 1, only the resource name is shown. For example, "Plumber, Electrician[3]" indicates that one plumber and three electricians are assigned.

If your list of resources ends with an ellipsis (...), the list is too long to be edited in the entry bar. To edit or delete a resource assignment, use the resources fields at the bottom of the Task Form.

For more information, see the "Assigning Resources" topic in the *Microsoft Project* User's Reference.

#### RESUME

Field #151 Calculated

Date on which a task is scheduled to resume. This field contains "NA" if you have not used the reschedule remaining duration button on the tool bar or the Set Actual command on the Options menu to reschedule the remaining duration for a task. It also contains "NA" if the Auto Task Splitting option in the Preferences dialog box is set to No.

For more information, see the "Tracking Progress" topic in the *Microsoft Project User's Reference*.

### **RESUME NO EARLIER THAN**

Field #152 Entered

Date on which a task is scheduled to resume. When you use the Set Actual command on the Options menu to enter actual information for the task, you can specify that the remaining work on a task be rescheduled to continue no earlier than the date in this field. This field contains "NA" if you have not used the reschedule remaining duration button on the tool bar or the Set Actual command on the Options menu to reschedule the remaining duration for a task. It also contains "NA" if the Auto Task Splitting option in the Preferences dialog box is set to No.

For more information, see the "Tracking Progress" topic in the *Microsoft Project User's Reference*.

### ROLLUP

Field #84 Entered

Indicates whether subordinate task dates are to be rolled up to appear on the summary task bar. If the Rollup field is set to Yes for the summary task and for each subordinate task whose information you want included on the summary task bar, task dates are rolled up.

For more information, see the "Gantt Chart" topic in the *Microsoft Project User's Reference*.

# SCHEDULED FINISH Field #51

Calculated or Entered

Date the task is scheduled to finish. If you do not type a scheduled finish date, Microsoft Project calculates it based on such things as relationships, calendars, and the scheduling method. If you type a scheduled finish date, Microsoft Project automatically enters a Must Finish On constraint and uses the date you type as the constraint date. If you enter an actual finish date that is different from the scheduled finish date, Microsoft Project changes the scheduled finish date to match the actual finish date.

For more information about using this field, see the "Tracking Progress" topic, and for more information about the relationship between planned, scheduled, and actual fields, see the "Fields" topic, both in the *Microsoft Project User's Reference*.

### SCHEDULED START

Field #50 Calculated or Entered

Date the task is scheduled to start. If you do not type a scheduled start date, Microsoft Project calculates a start date based on such things as relationships, calendars, and the scheduling method. If you type a scheduled start date, Microsoft Project automatically enters a Must Start On constraint and uses the date you type as the constraint date. If you enter an actual start date that is different from the scheduled start date, Microsoft Project changes the scheduled start date to match the actual start date.

For more information about using this field, see the "Tracking Progress" topic, and for more information about the relationship between planned, scheduled, and actual fields, see the "Fields" topic, both in the *Microsoft Project User's Reference*.

## START1, START2, START3, START4, and START5

Field #s 60, 62, 64, 126, 128 Entered

Use these fields to enter additional start dates you want stored separately for tasks. You can use these fields and the Finish1, Finish2, Finish3, Finish4, and Finish5 fields to store interim plans or milestones for a task. These dates do not affect the project schedule. Entering additional start and finish dates is useful for noting important dates on the Gantt Chart. You can enter the information in the field or use the Set Plan command on the Options menu to save pairs of Start/Finish dates. These fields contain "NA" if no dates have been entered.

For more information, see the "Tracking Progress" topic in the *Microsoft Project User's Reference*.

## **START VARIANCE**

Field #66 Calculated

Difference between the planned start date of the task and the currently scheduled task start date. If the start variance is negative, the task is scheduled to start earlier

than planned; if the start variance is positive, the task is scheduled to start later than planned.

Start Variance = Scheduled Start - Planned Start

For more information, see the "Tracking Progress" topic in the *Microsoft Project User's Reference*.

### STOP

Field #150 Calculated

Date on which you last used the Set Actual command on the Options menu to enter actual information for the task. This field contains "NA" if you have not used the reschedule remaining duration button on the tool bar or the Set Actual command on the Options menu to reschedule the remaining duration for a task. It also contains "NA" if the Auto Task Splitting option in the Preferences dialog box is set to No.

For more information, see the "Tracking Progress" topic in the *Microsoft Project User's Reference*.

### SUBPROJECT FILE

Field #96 Entered

Name of another project to be used as a subproject in this project; includes the path and filename of the subproject. A subproject is represented by a single task in the master project, the duration of which is the duration of the subproject.

For more information, see the "Subprojects" topic in the *Microsoft Project User's Reference*.

## SUCCESSORS

Field #71 Entered

List of tasks that depend on the task. Each successor is linked to the task by a specific type of relationship and a lead or lag time. On the Task Form, the ID, Name, Type, and Lag for each successor is displayed in a separate row. In a table or PERT node, all of the successors appear in a single field and are separated by the list separator character. Each successor is represented by its ID number, and may be followed by a relationship and the lead or lag time. For example "14FS+3d" means that task 14 is a successor, with a finish-to-start relationship and a 3-day lag time.

The relationship types for successors are FS (finish-to-start), FF (finish-to-finish), SS (start-to-start), and SF (start-to-finish). If you enter only the task ID number, Microsoft Project assumes a finish-to-start relationship with zero lag time.

If your list of successors ends with an ellipsis (...), the list is too long to be edited in the entry bar. To edit or delete a successor, use the successors fields at the bottom of the Task Form.

For more information, see the "Lead and Lag Time" and "Task Relationships" topics in the *Microsoft Project User's Reference*.

**SUMMARY** Field #120 Calculated

Indicates whether the task is a summary task. If the task is a summary task, the Summary field contains Yes. A task is a summary task if it has tasks indented beneath it.

For more information, see the "Outlining" topic in the *Microsoft Project User's Reference*.

**SV** Field #87 Calculated

Earned Value Schedule Variance, which is the difference between the earned value of the work performed (Budgeted Cost of Work Performed or BCWP) and the earned value of the work that had been planned to be performed (Budgeted Cost of Work Scheduled or BCWS). The schedule variance is expressed in the currency used, the same units used in the CV (Earned Value Cost Variance) field, so that the earned value cost and schedule variances can be plotted on the same graph.

SV = BCWP - BCWS

For more information, see the "Costs" and "Tracking Progress" topics in the *Microsoft Project User's Reference*.

# TEXT1, TEXT2, TEXT3, TEXT4, TEXT5, TEXT6, TEXT7, TEXT8, TEXT9, and TEXT10

Field #s 4, 5, 6, 7, 8, 9, 10, 11, 12, 13 Entered

You can enter in these fields any information you want about the task and later sort or filter tasks using these fields. For example, you can show which department is responsible for each task by adding a text field in which you type the department code. You can then sort the tasks using the department code field to show how the tasks are grouped by department or to show the organizational breakdown of a project. This text can be displayed in a table and on the PERT Chart.

For more information, see the "Custom Fields" topic in the *Microsoft Project User's Reference*.

## TOTAL SLACK

Field #94 Calculated

Amount of time a task can be delayed without delaying the project finish date. Total slack can be negative or positive. Positive slack is the amount of time that the task can be delayed without delaying the project finish date. Negative slack is the amount of time that must be saved so that the project end date is not delayed. Negative slack indicates that there is not enough time scheduled for the task and is usually caused by constraint dates or task relationships. For more information, see the "Critical Path" topic in the *Microsoft Project User's Reference*.

## **UNIQUE ID**

Field #98 Calculated

Number assigned by Microsoft Project to each task when it is created. When a task is deleted from the project, the unique ID assigned to the deleted task is not reassigned.

## UNIQUE ID PREDECESSORS

Field #74 Entered

List of tasks that the task depends on, using the unique ID for each task instead of the ID. For more information about predecessors, see the "Task Relationships" topic in the *Microsoft Project User's Reference*.

## **UNIQUE ID SUCCESSORS**

Field #75 Entered

List of tasks that depend on the task, using the unique ID for each task instead of the ID. For more information about successors, see the "Task Relationships" topic in the *Microsoft Project User's Reference* 

## WBS

Field #2 Calculated or Entered

Work Breakdown Structure code. This field contains an alphanumeric code that can be used to represent the task's position within the hierarchical structure of the project. The default WBS code is the task's outline number. You can type your own custom WBS code. This is useful if your company uses a standard WBS code system for project management. If you delete the code you entered for a task, the field returns to the outline number.

For more information, see the "Outlining" topic in the *Microsoft Project User's Reference*.

## WORK

Field #20 Calculated or Entered

Total amount of work scheduled to be performed by all resources assigned to the task. Work is calculated as the sum of the work that all assigned resources are scheduled to perform on the task. You type the work for each of the assigned resources in the resource assignment Work field at the bottom of the Task Form or Resource Form. If you type a value in the Work field for the task, Microsoft Project divides the work you enter among the assigned resources.

For more information, see the "Assigning Resources" and "Scheduling Methods" topics in the *Microsoft Project User's Reference*.

WORK VARIANCE Field #24 Calculated

Difference between the planned work for the task and the currently scheduled work. If the work variance is negative, less work is scheduled for the task than was planned; if the work variance is positive, more work is scheduled for the task than was planned.

Work Variance = Work - Planned Work

For more information, see the "Tracking Progress" topic in the *Microsoft Project User's Reference*.

### **RESOURCE FIELDS**

The resource fields are all those you can use on the resource views, such as the Resource Sheet and Resource Usage view. These fields show the total information for each resource but not the resource information for individual tasks. The fields are listed in alphabetic order. For information about the fields at the bottom of the Resource Form and Resource Name Form that show resource information per task assignment, see "Resource Assignment Fields" later in this document.

Resource fields that show totals, such as the Work field and Cost field, sum the values from all open projects for all assignments made using the same resource pool.

### ACCRUE AT

Field #45 Entered

When actual costs should be charged or accrued--can be Start, End, or Prorated. If you select the Start option, actual costs are incurred as soon as a task starts, which is when a date is entered in the Actual Start field. If you select the End option, actual costs are not incurred until remaining work is zero. If you select the Prorated option, the costs accrue as work is scheduled to occur, and are calculated by multiplying unit costs by work.

For more information, see the "Costs" topic in the *Microsoft Project User's Reference*.

## ACTUAL COST

Field #32 Calculated

Sum of the costs incurred for the work already performed by this resource in all open projects using the same resource pool. This field contains zero if you have not yet incurred costs in any of the open projects.

For more information about using this field, see the "Costs" and "Tracking Progress" topics, and for more information about the relationship between planned, scheduled, and actual fields, see the "Fields" topic, all in the *Microsoft Project User's Reference*.

ACTUAL WORK Field #22 Calculated

Total amount of work that has already been performed by this resource in all open projects using the same resource pool. This field contains zero if you have not yet begun tracking the progress of any of the open projects.

For more information about using this field, see the "Tracking Progress" topic, and for more information about the relationship between planned, scheduled, and actual fields, see the "Fields" topic, both in the *Microsoft Project User's Reference*.

### **BASE CALENDAR**

Field #48 Entered

Base calendar to use for this resource. The default is the Standard calendar.

For more information, see the "Calendars" topic in the *Microsoft Project User's Reference*.

# CODE

Field #4 Entered

Use this field to enter a code that identifies or is associated with particular resources. You can use this field for sorting and filtering resources. For example, you may want to assign cost-center codes to certain resources and then filter the resources to show only those resources assigned to a particular cost center.

For more information, see the "Resource Form" and "Resource Sheet" topics in the *Microsoft Project User's Reference*.

# COST

Field #30 Calculated

Total scheduled costs for the resource for all assignments in all open projects that use the same resource pool. If the resource is assigned in a project that is not open but uses the same resource pool, costs from that project are not shown in this field nor in the Actual Cost and Remaining Cost fields for the resource until you open that project.

For more information, see the "Costs" topic in the *Microsoft Project User's Reference*.

## COST PER USE

Field #44 Entered

Fixed cost per use of each resource unit. This cost is added each time a unit of a resource is assigned to a task. This is a fixed cost that doesn't vary with the time that the resource is used, such as a delivery charge.

For more information, see the "Costs" topic in the *Microsoft Project User's Reference*.

**COST VARIANCE** Field #34 Calculated

Difference between the planned cost for the resource and the currently scheduled resource cost. If the cost variance is negative, the cost for the resource is currently under the budgeted, or planned, amount; if the cost variance is positive, the resource cost is over budget.

Cost Variance = Cost - Planned Cost

For more information, see the "Costs" and "Tracking Progress" topics in the *Microsoft Project User's Reference*.

### GROUP

Field #3 Entered

Use this field to enter the name of the group to which the resource belongs. You can use this field for sorting and filtering resources. For example, you could apply a filter that displays only resources that belong to the group Plumbers; resources in other groups, such as Construction and Managers, would not be displayed.

For more information, see the "Resource Form" and "Resource Sheet" topics in the *Microsoft Project User's Reference*.

**ID** Field #40 Calculated

Number that indicates the position of the resource with respect to the other resources. As you enter resources, they are numbered sequentially. This number is called the ID and is the unique identifier of the resource. You can use duplicate resource names because the ID number for each resource is unique. When you insert, move, or delete a resource, Microsoft Project automatically updates the ID numbers so the ID numbers always show the current order of the resources.

For more information, see the "Resource Sheet" topic in the *Microsoft Project User's Reference*.

### INITIALS

Field #2 Entered

This field serves as a substitute for the Name field, so you can type abbreviations instead of the entire name to identify resources. If you do not enter initials, this field shows the first letter of the resource name.

For more information, see the "Resource Form" and "Resource Sheet" topics in the *Microsoft Project User's Reference*.

# LINKED FIELDS

Field #51

### Calculated

Indicates whether there are DDE links into the resource. This field contains Yes if there are links to the resource, or No if there are no links.

For more information about linking resource information, see the "Transferring Information" topic in the *Microsoft Project User's Reference*.

### MAX UNITS

Field #41 Entered

Maximum number of units of this resource that are available. If more than the maximum units are allocated to tasks, Microsoft Project considers this resource to be overallocated, and the Overallocated field is set to Yes. The default for Max Units is 1.

For more information, see the "Resource Form" and "Resource Sheet" topics in the *Microsoft Project User's Reference*.

### NAME

Field #1 Entered

Name of the resource. You can enter any text or numbers into this field.

For more information, see the "Resource Form" and "Resource Sheet" topics in the *Microsoft Project User's Reference*.

### NOTES

Field #10 Entered

Notes about the resource. You can enter notes in this field or in the Notes box that can be added to the bottom of the Resource Form. Longer notes must be viewed and edited on the Resource Form.

For more information, see the "Notes" topic in the *Microsoft Project User's Reference*.

# OBJECTS

Field #50 Calculated

Number of objects attached to a resource. An object is any information you have copied from another application and linked into Microsoft Project. For example, a graph you create with Microsoft Graph and attach to a resource is an object. You can view objects in the Objects box that can be added to the bottom of the Resource Form.

For more information about objects, see the "Transferring Information" and "Microsoft Graph" topics in the *Microsoft Project User's Reference*.

## OVERALLOCATED

Field #46 Calculated Indicates whether the resource is overallocated. This field contains Yes if the resource is overallocated. A resource is overallocated if the value in the Peak field is greater than the value in the Max Units field.

For more information, see the "Leveling Resources" topic in the *Microsoft Project* User's Reference.

### **OVERTIME RATE**

Field #43 Entered

Rate of pay for overtime work performed by this resource. The default rate is determined by the Default Overtime Rate option in the Preferences dialog box. Type a number followed by a slash and a time unit. For example, type \$15/h to enter a rate of \$15.00 per hour. If you don't type a slash and time unit, hours is used. You enter overtime work hours for a resource in the resource assignment fields at the bottom of the Task Form or Resource Form.

For more information, see the "Costs" topic in the *Microsoft Project User's Reference*.

### **OVERTIME WORK**

Field #24 Calculated

Total amount of overtime work that is paid at the overtime rate and scheduled to be performed by this resource in all open projects using the same resource pool.

For more information, see the "Scheduling Methods" topic in the *Microsoft Project* User's Reference.

### PEAK

Field #47 Calculated

Greatest number of units of this resource assigned at any one time to the tasks in the open projects using the same resource pool. When displaying peak units on the Resource Graph or Resource Usage view, the value in this field corresponds to the highest point shown on the Resource Graph or the value displayed on the Resource Usage view.

For more information, see the "Resource Graph" and "Resource Usage View" topics in the *Microsoft Project User's Reference*.

### **PERCENT (%) WORK COMPLETE**

Field #26 Calculated

Percentage of the resource's work that has been completed.

% Work Complete = (Actual Work / Work) \* 100

For more information, see the "Tracking Progress" topic in the *Microsoft Project User's Reference*.

**PLANNED COST** Field #31 Calculated

Total planned cost for the resource for all assignments in all open projects that use the same resource pool. This is the baseline cost for the resource. This field is updated when you use the Set Plan command on the Options menu to copy the scheduled fields to the planned fields for the tasks to which this resource is assigned.

For more information about using this field, see the "Costs" topic, and for more information about the relationship between planned, scheduled, and actual fields, see the "Fields" topic, both in the *Microsoft Project User's Reference*.

### **PLANNED WORK**

Field #21 Calculated

Total amount of planned work to be performed by this resource in all open projects using the same resource pool. This field is updated when you use the Set Plan command on the Options menu to copy the scheduled fields to the planned fields for the tasks to which this resource is assigned.

For more information about using this field, see the "Tracking Progress" topic, and for more information about the relationship between planned, scheduled, and actual fields, see the "Fields" topic, both in the *Microsoft Project User's Reference*.

### **REMAINING COST**

Field #33 Calculated

Total cost that will be incurred in completing the work that has yet to be performed by this resource in all open projects. This field equals the resource Cost field if you have not yet incurred costs in any of the open projects using the same resource pool.

For more information, see the "Costs" and "Tracking Progress" topics in the *Microsoft Project User's Reference*.

### **REMAINING WORK**

Field #23 Calculated

Total amount of work that has yet to be performed by this resource in all open projects using the same resource pool. This field equals the resource Work field if you have not yet begun tracking the progress of any of the open projects using the same resource pool.

For more information, see the "Tracking Progress" topic in the *Microsoft Project User's Reference*.

# STANDARD RATE

Field #42 Entered Rate of pay for standard, nonovertime work performed by this resource. The default rate is determined by the Default Standard Rate option in the Preferences dialog box. Type a number followed by a slash and a time unit. For example, type \$15/h to enter a rate of \$15.00 per hour. If you don't type a slash and time unit, hours is used.

For more information, see the "Costs" topic in the *Microsoft Project User's Reference*.

# TEXT1, TEXT2, TEXT3, TEXT4, and TEXT5

Field #s 5, 6, 7, 8, 9 Entered

You can enter any information you want about the resource in these fields and later sort or filter resources using these fields. For example, you can include the manager to whom the resource reports by adding a text field in which you type the manager's name.

For more information, see the "Custom Fields" topic in the *Microsoft Project User's Reference*.

## UNIQUE ID

Field #49 Calculated

Number assigned by Microsoft Project to each resource when it is created. When a resource is deleted from the project, the unique ID assigned to the deleted resource is not reassigned.

### WORK

Field #20 Calculated

Total amount of work scheduled to be performed by this resource in all open projects that use the same resource pool. This field shows the total work, or "person-hours," scheduled for the resource.

If this resource is assigned in a project that is not open but uses the same resource pool, work from that project is not shown in this field or in the Actual Work or Remaining Work fields for the resource until you open that project.

For more information, see the "Assigning Resources" and "Scheduling Methods" topics in the *Microsoft Project User's Reference*.

## WORK VARIANCE

Field #25 Calculated

Difference between the planned work for the resource and the currently scheduled work. If the work variance is negative, less work is scheduled for the resource than was planned; if the work variance is positive, more work is scheduled for the resource than was planned.

Work Variance = Work - Planned Work

For more information, see the "Tracking Progress" topic in the Microsoft Project User's

Reference.

## **RESOURCE ASSIGNMENT FIELDS**

The resource assignment fields appear at the bottom of the Task Forms and Resource Forms only and show information about each resource assignment. You can change which resource assignment fields appear at the bottom of the forms by choosing a command from the Format menu while the Task Form, Task Details Form, Task Name Form, Resource Form, or Resource Name Form is active. Each shows a different set of resource assignment fields.

Information in the resource assignment fields ties the resources and tasks together so Microsoft Project can calculate additional information about the project.

The resource assignment fields are described in this section in alphabetic order. These fields show the information for each resource assigned to each task. For resource or task totals, use the resource fields or task fields described earlier in this topic.

## ACTUAL COST

Calculated or Entered

Costs incurred for work already performed by this resource for this task. This field contains \$0 if you have not yet incurred costs. Microsoft Project calculates the value for the actual cost for each assigned resource as the actual work changes, depending on the setting of the assigned resource's Accrue At field. When the percent complete reaches 100, you can then enter an actual cost that won't be recalculated.

If tasks are on schedule, you can use the Set Actual command on the Options menu to copy the scheduled fields for the tasks, including their resource assignments, into the actual fields for the tasks.

Actual Cost = Cost - Remaining Cost

For more information about using this field, see the "Costs" and "Tracking Progress" topics, and for more information about the relationship between planned, scheduled, and actual fields, see the "Fields" topic, all in the *Microsoft Project User's Reference*.

## ACTUAL WORK

Calculated or Entered

Amount of work that has already been performed by this resource for this task. This field contains zero if you have not yet begun tracking the project. If the Auto Track Resources option in the Preferences dialog box is set to Yes, Microsoft Project calculates the value for actual work for each assigned resource based on the percent complete for the task. If you will be entering actual work, set the Auto Track Resources option in the Preferences dialog box to No to prevent Microsoft Project from recalculating the actual work as the percent complete changes; if actual work is zero when the percent complete reaches 100, the scheduled work value is copied into actual work for the assigned resources.

If tasks are on schedule, you can use the Set Actual command on the Options menu to copy the scheduled fields for the tasks, including the start and finish dates for each resource assignment, into the actual fields for the tasks.

Actual Work = Work - Remaining Work

For more information about using this field, see the "Assigning Resources" and "Tracking Progress" topics, and for more information about the relationship between planned, scheduled, and actual fields, see the "Fields" topic, all in the *Microsoft Project User's Reference*.

## COST

Calculated or Entered

Scheduled cost for this resource assignment. Cost is calculated based on the work and Standard Rate, Overtime Rate, Cost Per Use, and Accrue At fields for the resource and the amount of work that the resource is assigned to perform on this task. If the Units field is zero, you can enter a fixed cost in this field. Entering a fixed cost for a resource assignment is useful if the resource is paid a fixed fee in a lump sum for completing work on the task.

Cost = Actual Cost + Remaining Cost

For more information, see the "Costs" and "Tracking Progress" topics in the *Microsoft Project User's Reference*.

## DELAY

Entered

Amount of time the resource waits to begin work on a task assignment. For example, if a task is eight hours long, but a particular resource only needs to work the last two hours on the task, you would type 6h in the Delay field so that the resource is not scheduled until the last two hours.

For more information, see the "Assigning Resources" topic in the *Microsoft Project* User's Reference.

## ID

Calculated or Entered

On the Task Form, this field contains the ID number of the resource assigned to the current task. You can assign resources by typing the resource's ID number in this field; the resource name is automatically entered in the Resource Name field. If you type the resource name in the Resource Name field, the corresponding ID is automatically entered.

On the Resource Form, this field contains the ID number of the task to which the resource is assigned. You cannot edit or enter the ID number on the Resource Form.

## **OVERTIME WORK**

Entered

Work that is not included when the schedule is calculated, but will be performed by this resource for this task and charged at the overtime rate. For example, if a resource is assigned 32 hours of work, 8 hours of which is overtime work, only the 24 hours of standard work is scheduled. When tracking progress, costs for overtime work

are incurred last.

For more information, see the "Scheduling Methods" topic in the *Microsoft Project* User's Reference.

### **PLAN COST**

Entered

Planned costs for work to be performed by this resource on this task. You can use the Set Plan command on the Options menu to copy the scheduled fields for tasks, including their resource assignments, into the planned fields for the tasks.

For more information about using this field, see the "Costs" and "Tracking Progress" topics, and for more information about the relationship between planned, scheduled, and actual fields, see the "Fields" topic, all in the *Microsoft Project User's Reference*.

### **PLAN WORK**

Entered

Amount of work planned to be performed by this resource on this task. You can use the Set Plan command on the Options menu to copy the scheduled fields for tasks, including their resource assignments, into the planned fields for the tasks.

For more information about using this field, see the "Tracking Progress" topic, and for more information about the relationship between planned, scheduled, and actual fields, see the "Fields" topic, both in the *Microsoft Project User's Reference*.

### PROJECT

Calculated

This field appears on the Resource Form only and is the name of the project containing the task to which the resource is assigned.

For more information, see the "Resource Form" topic in the *Microsoft Project User's Reference*.

### **REMAINING COST**

Calculated or Entered

Cost that will be incurred in completing the work that has yet to be performed by this resource on this task. Remaining Cost equals Cost if you have not yet incurred costs. Microsoft Project calculates the remaining cost based on the remaining work.

For more information, see the "Costs" and "Tracking Progress" topics in the *Microsoft Project User's Reference*.

### **REMAINING WORK**

Calculated or Entered

Amount of work yet to be performed by this resource on this task. Remaining Work equals Work if no work has occurred. You can enter the remaining work for the assigned resource or let Microsoft Project calculate the remaining work based on the percent complete. If you will be entering actual or remaining work, set the Auto Track Resources option in the Preferences dialog box to No to prevent Microsoft Project from recalculating the remaining work as the percent complete changes.

Remaining Work = Work - Actual Work

For more information, see the "Assigning Resources" and "Tracking Progress" topics in the *Microsoft Project User's Reference*.

### **RESOURCE NAME**

Calculated or Entered

This field appears only on the Task Form and is the name of the assigned resource. If you enter the resource ID number, the name is automatically entered in this field.

For more information, see the "Resource Form" topic in the *Microsoft Project User's Reference*.

## SCHEDULED FINISH

Calculated

Date the resource is scheduled to finish work on this task. The scheduled finish date takes into consideration the resource calendar.

For more information about using this field, see the "Scheduling Methods" topic, and for more information about the relationship between planned, scheduled, and actual fields, see the "Fields" topic, both in the *Microsoft Project User's Reference*.

### SCHEDULED START

Calculated

Date the resource is scheduled to begin working on this task. The scheduled start date takes into consideration the resource calendar.

For more information about using this field, see the "Scheduling Methods" topic, and for more information about the relationship between planned, scheduled, and actual fields, see the "Fields" topic, both in the *Microsoft Project User's Reference*.

### TASK NAME

Calculated

This field appears only on the Resource Form and is the name of the task to which the resource is assigned. This information is entered by Microsoft Project and cannot be edited.

For more information, see the "Scheduling Methods" topic in the *Microsoft Project* User's Reference.

## UNITS

Entered

Number of units of this resource assigned to this task. The default is 1. To indicate that multiple units are assigned, type a value greater than 1. For example, if you want to assign three carpenters, type 3 in the Units field for the carpenter assignment. To use a single resource part-time on a task, type a decimal number in the Units field that represents the percentage of the resource's daily time spent on

the task. For example, if you type .25 in the Units field, you are assigning 25 percent of a resource's day. If you type 0 in this field, you can enter a fixed cost for the resource assignment.

For more information, see the "Assigning Resources" topic in the *Microsoft Project* User's Reference.

### WORK

Calculated or Entered

Amount of work scheduled to be performed by this resource on this task. This includes any overtime work specified in the Overtime Work field. However, only nonovertime, or standard, work is scheduled. For example, if the Overtime Work field contains 3 hours and the Work field contains 11 hours, then 8 hours are scheduled and charged at the standard rate, and 3 hours are charged at the overtime rate.

If a task's schedule is resource-driven (if the Fixed check box is cleared), the duration of the task is calculated from the work and units of the assigned resources. If you override the calculated duration by typing a value in the task's Duration field, Microsoft Project recalculates the work for each resource by multiplying the duration you entered by the assigned number of units. For example, if you type a duration of 30h and you have two plumbers assigned (Units = 2) and one apprentice plumber assigned, each unit is assigned 30 hours of work (60h total for the two plumbers and 30h for the apprentice plumber).

If a task's schedule is fixed (the Fixed check box is selected), the work you enter for the assigned resources does not affect the task's duration.

For more information, see the "Assigning Resources" and "Scheduling Methods" topics in the *Microsoft Project User's Reference*.